# 【法人インバン】機能改善内容

①手数料領収書の電子配信対応

②振込先登録可能件数確認機能の追加

③振込・振替取引状況照会(詳細) 画面の利便性向上

④総合振込データ作成時の利便性向上

⑤取引状況照会ソート順の選択方法追加

⑥承認一覧画面に振込先表示追加

## 【法人インバン①】手数料領収書の電子配信対応

### ●手数料領収書を電子交付サービスに対応いたします。

| 前 筑波銀行    |                                                                    |                                                                                                    | 文字サイズ3<br>自動ログオフ3             | 1更 例 中 2<br>1で:限り約 8 | € 888 ■ O O<br>9 @qm []+09772 |
|-----------|--------------------------------------------------------------------|----------------------------------------------------------------------------------------------------|-------------------------------|----------------------|-------------------------------|
| ° ۵-* 🕈   |                                                                    | 100 新会・新聞・<br>「社会社会」                                                                                                    | <b>□+</b> ] -#63              | 🕄 #E                 | 2 お客さ家登録用                     |
|           | SDGs 支担<br>SOOs all all and all all all all all all all all all al | サービス、0<br>100511011 3<br>+ 100511101                                                                                                    | 就波ふれあい倶楽<br>RH ハネ素明白 Jagg RAS | 0C                   | 1272H                         |
| 筑波 太郎 さま  |                                                                    |                                                                                                    |                               |                      | エクストラタイプ                      |
| 前 筑波銀行    |                                                                    |                                                                                                    | 日前0.97771                     | で:残り約 8              | 9 🛛 QAA 📑 D777                |
| A-# 1     | 🔮 08Mà ষ                                                           | ▼·報酬·公職<br>料金払込                                                                                                    | <b>-#63</b>                   | 🕄 ##                 | A SECREPAN                    |
| 電子交付      |                                                                    |                                                                                                    |                               |                      | (1981)                        |
| 版会条件      |                                                                    |                                                                                                    |                               |                      |                               |
| эралын 📿  | <ul> <li>総合振込</li> <li>総与振込/展与振</li> <li>その他</li> </ul>            | <ul> <li>自動集会</li> <li>(1) 合動集合</li> <li>(1) 合動集合<th>D 配当会<br/>633</th><th>\$\$L\$</th><th></th></li></ul> | D 配当会<br>633                  | \$\$L\$              |                               |
| 金の縁(作成日時) | RH •                                                               |                                                                                                    |                               |                      |                               |
|           | 3                                                                  | R                                                                                                    |                               |                      |                               |

| HR C | 77-7ABR | ファイル名                              | 作加日時               |
|------|---------|------------------------------------|--------------------|
| •    | 総合語込    | ビジネスネット<振込・振器 料金払込>お取引除合表(2023年3月) | 2000/04/01 09:00   |
| 0    | 員与振込    | ビジネスネット受付書 (2023年3月)               | 2000(/04/01 09:00  |
| 0    | 自動集会    | ビジネスネット受付書(2023年3月)                | 2000(/04/01 09:00  |
| 0    | 经费纳算振送  | ビジネスネット受付書 (2023年3月)               | 20XX/04/01.09:00   |
| 0    | 配当金铜込   | ビジネスネット受付書 (2023年3月)               | 2000/04/01 09:00   |
| 0    | 移合振动    | 振込先口座変更書                           | 2000/04/01 09:00   |
| 0    | 检与振込    | 振込先口屋変更書                           | 2000/04/01 09:00   |
| 0    | 自動集会    | 預金口座振营实更通知者                        | 2000/04/01 09:00   |
| 0    | 代金田収    | 筑波代金田収サービス田収結果のご案内                 | 2000/04/01 09:00   |
| 0    | 代金田収    | 気波代金回収サービス処理結果明細葉                  | 2000/04/01 09:00   |
|      | 15678   |                                    | 23 24 25 ··· 30 RA |

(手数料領収書の確認方法)

①つくばビジネスNetホーム画面の「電子交付」ボタンをクリックします。

②取得したいファイル種類を選択します。(複数選択可)
 ※「その他」を選択することで「手数料領収書」が ダウンロード可能となります。
 初回配信は2023年4月(2023年3月分)

③「照会」ボタンをクリックします。

④ダウンロードする帳票を選択します。

⑤「ダウンロード」ボタンをクリックするとPDFファイルで ダウンロードできます。(照会可能期間は13ヶ月間になります。 13ヶ月経過後は、電子交付サービスでの確認は出来ませんので、 期間内にお客さまご自身でPDFデータの保管や印刷などを行っていただき ますようお願い申しあげます。)

※電子交付サービスでの各種手数料領収書配信時期は手数料引落日の翌々営業日となります。なお、残高不足などにより所定の手数料引落日に手数料の引落ができなかった場合など、一定の条件下においては手数料領収書が紙となる場合がございます。紙で発行済の手数料領収書は電子交付できませんのでご了承ください。

## 【法人インバン②】 振込先登録可能件数確認機能の追加

●振込先口座一覧画面上に「現在の振込先登録件数」と「振込先登録可能件数」が表示されるようになります。

| 前 筑波銀行                                                                                               | Ŧ                                                                                        |                                                                |                                                                | 自動口                               | グオフまで : 残り ቶ          | 约 7 分 🕜 Q8      | A 🚺 ログオフ           |
|----------------------------------------------------------------------------------------------------|------------------------------------------------------------------------------------------|----------------------------------------------------------------|----------------------------------------------------------------|-----------------------------------|-----------------------|-----------------|--------------------|
| <b>1</b> ホーム                                                                                         |                                                                                          | Y T                                                            | 振込・振替・ <sup>●</sup><br>料金払込                                    |                                   | V 🛃 i                 | RIR 💙 👤         | お客さま登録情報           |
| 振込振替:振                                                                                               | 込先口座一覧                                                                                   |                                                                |                                                                |                                   |                       |                 | 日本                 |
| 新しいお振込先口座を留<br>登録済みのお振込先口服<br>振込先登録一覧を一括日<br>ページ印刷をする場合に<br>初期登録されて、まだ<br>振込先口座変更を実施で<br><b>新規登録</b> | 登録する場合は、「新規<br>至の内容変更・削除をす<br>抑刷する場合は、「PDF」<br>す「印刷」ボタンを押し<br>資金移動を実施されてい<br>されて、まだ資金移動を | 登録」ボタンを<br>る場合は、「詳<br>印刷」ボタンを<br>てください。。<br>ないお振込先の<br>実施されていな | *押してください。<br>#細」ボタンを押し<br>*押してください。<br>2場合、最終振込日<br>200分振込先の場合 | ってください。<br>の欄は「初期登録」<br>、最終振込日の欄は | と表示されます。<br>「-」で表示されま | たす。             |                    |
| 照会条件 絞り<br>受問<br>・ 詳細条件を追加                                                                           | 込み条件を入力の上、「<br>な人名カナ:                                                                    | 絞り込み」ボタ                                                        | タンを押してくださ<br><b>絞り込</b>                                        | БUN.<br>" <b>Э</b>                | (全角力ナ40文              | 字以内)            |                    |
| 現在の登録件数:22件<br>登録可能合計件数:999件                                                                         | 7                                                                                        |                                                                |                                                                |                                   | 並び順: 受取、              | 人名カナ <b>・</b> 1 | 昇順 ▼ 再表示<br>2 3 次へ |
| グループ                                                                                                 | 金融機関名<br>支店名                                                                             | 科目<br>口座番号                                                     |                                                                | 受取人名                              |                       | 最終振込日           |                    |
| 03                                                                                                   | 筑波銀行<br>本店営業部                                                                            |                                                                |                                                                |                                   |                       | -               | ▶ 詳細               |
| 01 グループ01                                                                                            | 筑波銀行<br>本店営業部                                                                            |                                                                |                                                                |                                   |                       | 初期登録            | ▶ 詳細               |

## 【法人インバン③】振込・振替取引状況照会(詳細)画面の利便性向上

- 1. 振込・振替の取引状況照会(一覧)画面で表示されているステータス欄が詳細画面でも確認可能になります。
- 2. 「操作履歴を非表示とする」チェックボックスを追加

⇒操作履歴を表示せずに印刷が可能になります。

|   | <u>前</u> 筑波銀行                    |               |          | 自動ログオフ | まで : 残り 約 4 分 😢 Q&A 📑 ログス | 7          | 操作履              | 歴欄非表示時の                            | 印刷内容イメージ               |
|---|----------------------------------|---------------|----------|--------|---------------------------|------------|------------------|------------------------------------|------------------------|
|   | 🔒 🖈 🕁 🔮                          |               |          | ▶ 一括伝送 | 🗐 承認 💙 上 お客さま登録情          | 報          | 振込振替:取引          | 状況願会(詳細)                           | GH                     |
|   | 振込振替:取引状況照                       | 会(詳細)         |          |        |                           | RI I       | ご選択されたお参込/お参<br> | <b>第</b> 巻号の単単に以下の通りです。内容をご確認ください。 | <b>R:5:88</b> > ■ 1011 |
|   | ご選択されたお振込/お振替取引の詳                | 細は以下の通りです。内容を | ご確認ください。 |        | 取引選択 → 開                  | 細          | 取制区分<br>部込-部整新定日 |                                    |                        |
|   | お取引内容                            |               |          |        |                           |            | お引出し口廠<br>支持名    | 半边窝最终                              |                        |
|   | US-W SH SH                       |               |          |        |                           | -          | MB               | #4                                 |                        |
|   | 取引区分                             | 振込            |          |        |                           |            | 0884             | 0000000                            |                        |
|   | 振込·振替指定日                         | 2022/11/28(月) |          |        |                           |            | 位置人名             | x x x x x x x                      |                        |
|   |                                  |               |          |        |                           |            | お振込・お振動口度        |                                    |                        |
|   | お振込金額                            |               |          |        |                           |            | *8886            | <b>\$</b> (2)(2)(7)                |                        |
|   | •                                | _             |          |        |                           | -          | 支动名              | 本众家最终                              |                        |
|   | 支払金額                             | 1,000円        |          |        |                           |            | 9402             | #4                                 |                        |
|   | 手数料                              | 当 0円          |          |        |                           |            |                  | 0000000                            |                        |
|   | 信计全结                             | 1.000円        |          |        |                           |            | 28.46            | * * * * * * *                      |                        |
|   | 加以公里的                            | 1,00013       |          |        |                           |            | お振込金額            |                                    |                        |
|   | 調整                               |               |          |        |                           |            | 支払金額             | 1,000円                             |                        |
|   |                                  |               |          |        |                           |            | <b>FBN</b>       | 首 0円                               |                        |
| 1 | ステータス                            |               |          |        |                           |            | 102.金田           | 1,000円                             |                        |
|   | Ho t B + P 2D                    | 受付这           |          |        |                           | — <b> </b> | 19 <b>1</b>      |                                    |                        |
|   | 4X3/X1/1/76                      | X11/A         |          |        |                           |            | ステータス            |                                    |                        |
|   | 不能理由                             | 取扱不能          |          |        |                           |            | 数据代现             | 受付消                                |                        |
|   |                                  |               |          |        |                           |            | 不然電台             | 物型不統                               |                        |
| 2 | <ul> <li>操作履歴欄を非表示とす。</li> </ul> | 3             |          |        |                           |            |                  |                                    |                        |
|   | 操作履歷                             |               |          |        |                           |            |                  |                                    |                        |
|   | 操作日時 操作内                         | 9容 操作者        | 一次承認者    | 最終承認者  | אכאב                      |            |                  |                                    |                        |
|   | 2022/11/28 10:47 作成              | 2 管理者         | -        | -      | -                         |            |                  |                                    | Taukuba Baak I ta      |
|   |                                  |               |          |        |                           |            |                  |                                    | i Sukupa Dalik, Llu. 📫 |

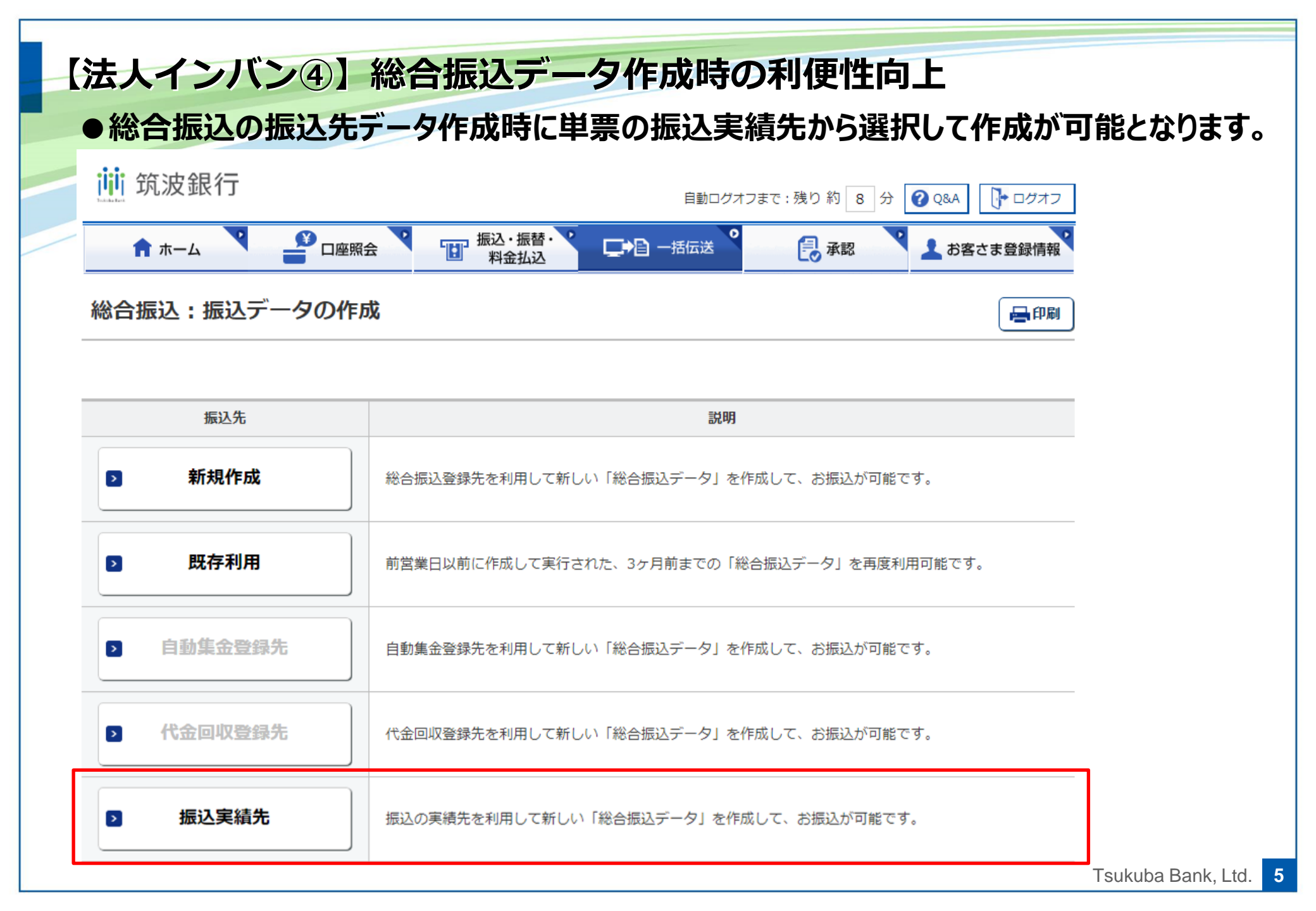

### 【法人インバン⑤】取引状況照会ソート順の選択方法追加

●振込・振替、一括伝送サービスの取引状況照会画面で様々な条件での 並び替えが可能となります。(画像は振込・振替の取引状況照会画面)

| 前 筑波                                                                                      | 銀行                                                |                                                                                                    |                                                                                   | 自動の                               | ログオフまで:残り約 6                                  | 分 🕜 Q&A 📑 ログオフ                                                         |
|-------------------------------------------------------------------------------------------|---------------------------------------------------|----------------------------------------------------------------------------------------------------|-----------------------------------------------------------------------------------|-----------------------------------|-----------------------------------------------|------------------------------------------------------------------------|
| <b>1</b> ホ-                                                                               | -4                                                |                                                                                                    | 振込・振替・<br>料金払込                                                                    |                                   | マ 🛃 承認                                        | ▼ ♪ お客さま登録情報                                                           |
| 振込振替                                                                                      | :取引                                               | 状況照会(取引選                                                                                                    | 訳)                                                                                |                                   |                                               | 日月 🚽                                                                   |
|                                                                                           |                                                   |                                                                                                    |                                                                                   |                                   |                                               | 取引選択 > 詳細                                                              |
| 照会を行う「振<br>・一覧表には振<br>・グレーの振込<br>※最終更新日<br>・作成中のデー<br>・状況照会の「<br>・振込資金し前<br>す。<br>・お振込指定日 | 込振替デー<br>長3カ月前<br>より3カ月<br>夕を削除し<br>夕を状況<br>当日には、 | ータ」を選択してください。<br>前までの振込振替データが表:<br>タは、承認期限を経過してい<br>1経過後に自動的に消去され:<br>した場合は、一覧表から消去<br>う、「不能理由」欄の表示理<br>でに引落口座へ入金をお願い<br>「取引状況照会」を行って | 示されます。<br>ます。<br>ます。<br>されます。<br>油は <u>こちら</u> をご覧くだ<br>します。お振込指定日<br>、 依頼した振込データ | さい。<br>当日(早朝)に振込資金<br>の資金決済状況を確認し | 合が引落してきない場合は、<br>してください。                      | 、すべてキャンセルとなりま                                                          |
|                                                                                           | 指定                                                | 8日: 2022 ▼ 年 1:                                                                                                    | 1 • 月 1 •                                                                         | 日~ 2023 • 年                       | 3 • 月 18 •                                    | B                                                                      |
| 照会条件                                                                                      | 取扱状                                               | 閉: すべて ▼                                                                                                    |                                                                                   |                                   |                                               | 再表示                                                                    |
|                                                                                           | 表示件                                               | 数: 10件 ▼                                                                                                    |                                                                                   |                                   |                                               |                                                                        |
|                                                                                           |                                                   |                                                                                                    |                                                                                   | ग्र                               | び順:<br>初期表示に戻す<br>初期表示に戻す<br>振込・振替指定日<br>受付日時 | <ul> <li>昇順</li> <li>並び替え</li> <li>1</li> <li>2</li> <li>次へ</li> </ul> |
| 振込・振替<br>指定日<br>受付日時                                                                      | 取引                                                | 引出し口座<br>依頼人名                                                                                                    |                                                                                   | 振込・振替先口座<br>受取人名                  | 取引引出し口座<br>依頼人名                               | 及状況<br>8理由                                                             |
|                                                                                           | -                                                 | 1000000<br>100-00-00<br>10-00-00-00                                                                                                   |                                                                                   |                                   | 振込, 振音光山府<br>受取人名<br>支払金額<br>手数料              | ≌ 受付済 ▶ 詳細                                                             |
|                                                                                           |                                                   |                                                                                                    |                                                                                   |                                   | 振込金額<br>取扱状況<br>不能理由                          | 受付済                                                                    |

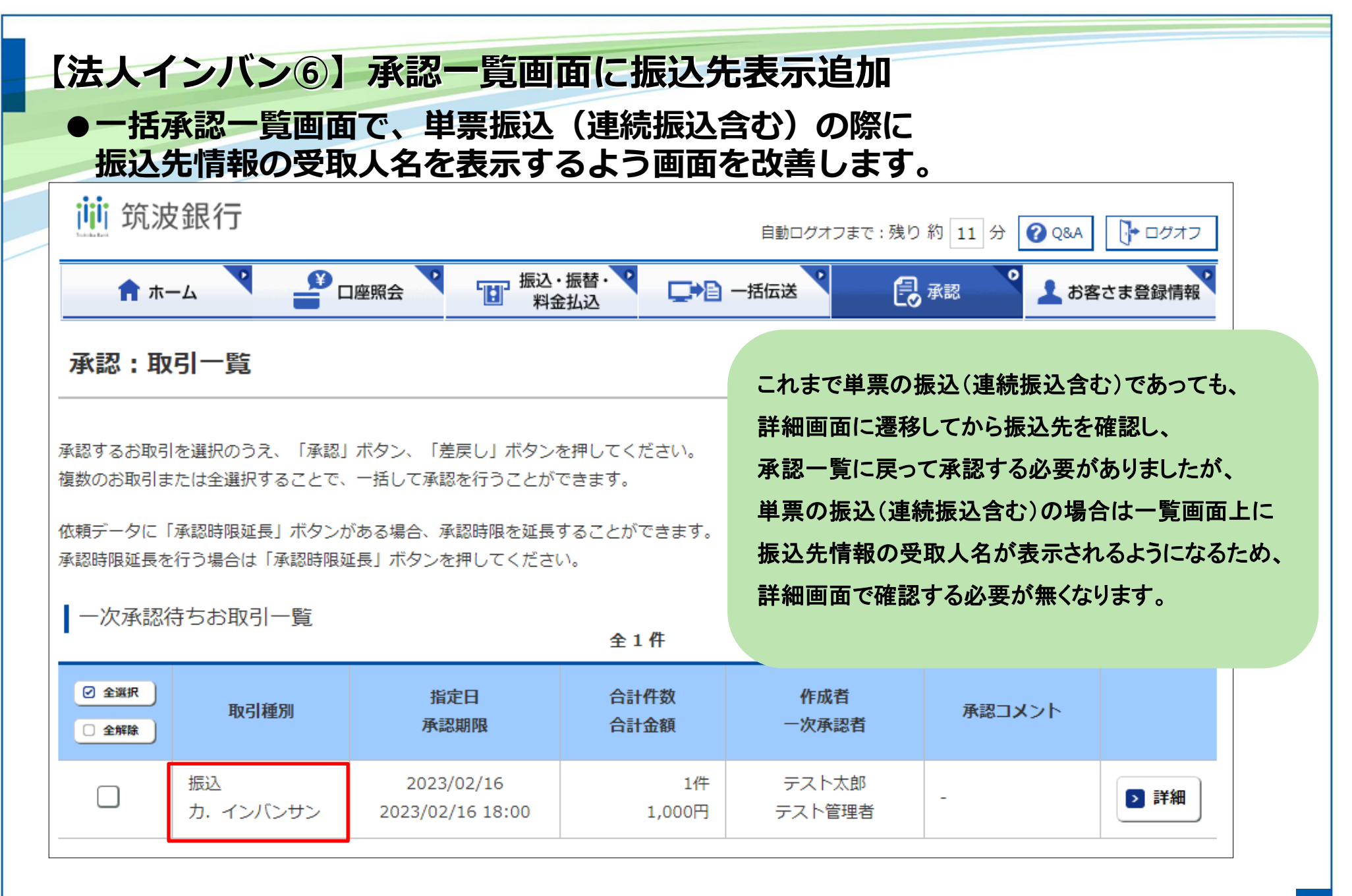